## **Disable Caching - Firefox**

1. Opened up the FireFox browser

2. Typed about:config in the address bar

The following message will appear:

| Here be drago                               | ns!                                                                                                    |
|---------------------------------------------|----------------------------------------------------------------------------------------------------|
| Changing these adva<br>application. You sho | nced settings can be harmful to the stability, security, and performance of this<br>Ild only continue if you are sure of what you are doing. |
| 📝 Show this warning                         | g next time                                                                                                    |
|                                             | I'll be careful, I promise!                                                                                                    |

Since you've come so far be BRAVE and click on "I'll be careful, I promise!"

3. Typed **network.http.use-cache** in the filter box.

| about:config - Mozilla Firefox                                                              |          | and the second second | Acres 10 |
|---------------------------------------------------------------------------------------------|----------|-----------------------|----------|
| ile <u>E</u> dit <u>V</u> iew Hi <u>s</u> tory <u>B</u> ookmarks <u>T</u> ools <u>H</u> elp |          |                       |          |
| 🕘 💽 C 🗙 🏠 🗋 about:config                                                                    |          |                       |          |
| Most Visited 📋 Getting Started 😹 Latest Headlines                                           |          |                       |          |
| about:config                                                                                |          |                       |          |
| ter: network.http.use-cache                                                                 |          |                       |          |
| reference Name                                                                              | ≁ Status | Туре                  | Value    |
|                                                                                             |          |                       |          |

4. Double click on the words **network.http.use-cache** in order to set it to **false** as shown above (Double clicking it again will set it to true and re-enable the cache)

[\*\*\* Do not change any other settings - who knows what the consequences might be! \*\*\*]